## 南區區域圖書資源共享代借代還服務操作說明

平台網址: <u>http://kaispill.kuas.edu.tw/sttlrc/hyill/search\_index.jsp</u>

## ◆ 帳號開通方式如下:

 進入平台後選擇「<u>圖書代借代還服務</u>」,接著於左側選擇校名後,輸入校園單一簽入帳號密 碼進行登入。

| 教育部技職校院同時                                                                                                    | 南區區域教學資源中心<br>【源共享服務平台                                                                                                    |                                                                                                    |                                                                                                    |
|----------------------------------------------------------------------------------------------------|----------------------------------------------------------------------------------------------------|----------------------------------------------------------------------------------------------------|----------------------------------------------------------------------------------------------------|
|                                                                                                    | レンジャン しんしん しんしん しんしん しんしん しんしん しんしん しんしん しん                                                                                        | こ<br>手書服務<br>Used Book Service<br>提供讀者線上進行二手書杆<br>登及查找等資訊交流。<br>適用學校<br>3 線上説明 讀者意見 各校額<br>2 線上説明 讀者意見 各校額<br>2 線上説明 讀者意見 各校額 | A Strain Strain Strai |
| 讀者專區                                                                                                    |                                                                                                    | 圖書代借代還申請   月                                                                                                    | 服務規範│各校逾期滞還金│通用學校│統計資料                                                                                                    |
| <ul> <li>您所屬學校:</li> <li>▲10國立高雄海洋科技大學</li> <li>帳號: nkmulib</li> <li>密碼: •••••••</li> <li>請輸入所屬館查詢借閱記錄之帳密</li> <li>登入 記密碼?</li> </ul> | <ul> <li>NEW , 飽讀詩書-虛擬借書證活動</li> <li>【活動】南霸天文青集中</li> <li>簡易查詢 進階</li> <li>食品衛生檢驗高普考 簡約至上 海師</li> <li>花素材 北海道 美景出沒注意 修圖</li> </ul> | 动得樊名單出爐!! - A12國立高雄應<br>營,看電子書書拿禮物 - A12國立<br>雪詞<br>雪詞<br>聽憶錄 山家清供 香港好好玩 大師經<br>文化鹿港 不中用的我 電腦輔助設                              | 用科技大學<br>高雄應用科技大學<br>数你永不套牢的20條投資金律<br>計 投資學                                                                                                    |
|                                                                                                    | 全部地區學校 嘉<br>□各館館萩目錄                                                                                                    | <b>南地區學校</b> 高雄地區                                                                                                    | 學校 屏東地區學校                                                                                                    |
|                                                                                                    | ■ A1大仁科技大學圖書館                                                                                                    | ■ A2中華醫事科技大學圖書館                                                                                                    | ■ A4正修科技大學圖書館                                                                                                    |
|                                                                                                    | │ ■ A6南榮科技大學圖書館<br>│                                                                                                    | ■ A7美和科技大學圖書館                                                                                                    | □ A8高苑科技大學圖書館                                                                                                    |

2. 登入後·點選「<u>虛擬借書證</u>」頁籤·並點選「<u>申請開通</u>」·經館員審核通過後·即可開始使 用代借代還服務。

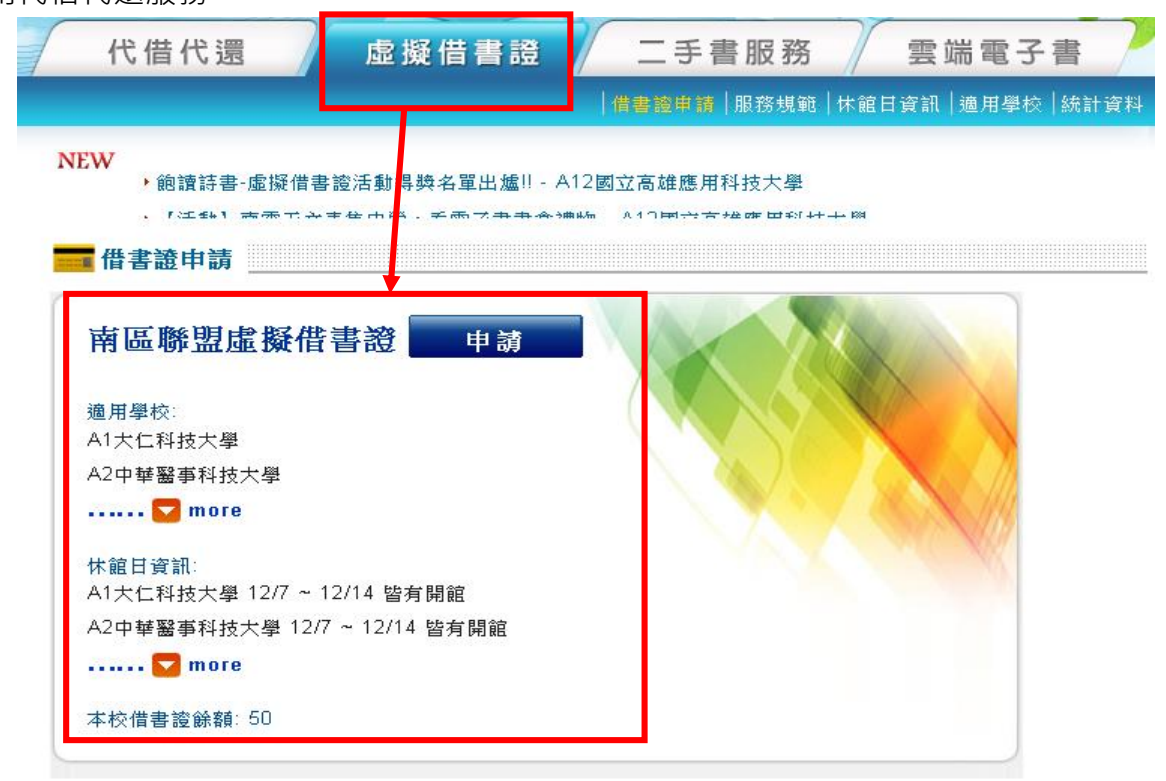

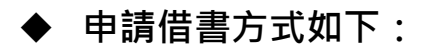

1. 進入「代借代還」頁籤,輸入欲檢索之書名及館藏目錄後,點選查詢。

| <ul> <li>・ 雲端電子書 新増4種試用</li> <li>・ 支付き 田気は上 田田本会<br/>簡易查詢 進階</li> <li>              登師如何面對醫療糾紛</li></ul>                                                                                                    | 資料庫 - A12國立高雄應用科技大學<br>- ADA 2018 - 512 - 24-2-24-5-24 # # # # # # # # #<br>查詢<br>                                                                                              | 5<br>1812 / 25 = 0 4 ∩ 1281 - 3 25 + Ab offer Pr+12-1 4 - 1.4 - 124 124                                                                                                    |
|----------------------------------------------------------------------------------------------------|----------------------------------------------------------------------------------------------------|----------------------------------------------------------------------------------------------------|
|                                                                                                    | 104/240 542 加加 # # # # # # # # # # # # # # # # # #                                                                                                    | 996 / 20 9 4 7 1994 - 20 - 20 4 4 6 1995 1994 20 4 2 4 2 4 2 5 5 5 5 5 5 5 5 5 5 5 5 5 5                                                                                             |
| ■ 装 型調 進路           ■ 装 型調         進路           Samuel and Samuel and Samu | 查詢<br>查詢<br>鴉변錄 山家清供 香港好好玩 大師教                                                                                                    | ]                                                                                                    |
| 醫師如何面對醫療糾紛<br>食品衛生檢驗高普考 簡約至上 海腸                                                                                                    | 查討 查討 通常法律 香港好好玩 大師教                                                                                                    |                                                                                                    |
| 食品衛生檢驗高普考 簡約至上 海腸                                                                                                    | <sup>独</sup> 愤錄 山家清供 香港好好玩 大師教                                                                                                    | 1                                                                                                    |
| (武品衛生破驗局音者) 簡約至上 海川<br>(共長社) 北海洋美国山源注意 体同                                                                                                    | 悲惊暴 山家清供 春港好好玩 大師教                                                                                                    | 11 No. The second second second second second                                                                                                    |
| 그는 가장 가게 그는 것을 것을 수는 것은 것을 것을 가지 않는 지않는 것이다.                                                                                                    | 文化度进 不由用的我 雷縣輔助設定                                                                                                    | 你永不要牢的20條投資金律<br>+                                                                                                    |
| 16条171 几度坦关索西波注意 18回                                                                                                    | 《16應過 个甲用的我 电脑辅助设备                                                                                                    | 12月字                                                                                                    |
|                                                                                                    |                                                                                                    |                                                                                                    |
|                                                                                                    |                                                                                                    |                                                                                                    |
| 全部地區學校 嘉                                                                                                    | 南地區學校 高雄地區學                                                                                                    | 校                                                                                                    |
| ☑各館館藏目錄                                                                                                    |                                                                                                    |                                                                                                    |
| ☑ A1大仁科技大學圖書館                                                                                                    | ☑ A2中華醫事科技大學圖書館                                                                                                    | ☑ A4正修科技大學圖書館                                                                                                    |
|                                                                                                    |                                                                                                    |                                                                                                    |
| ☑ A6南榮科技大學圖書館                                                                                                    | ☑ A7美和科技大學圖書館                                                                                                    | ☑ A8高苑科技大學圖書館                                                                                                    |
| <ul><li>☑ A6南榮科技大學圖書館</li><li>☑ A9國立屏東科技大學圖書館</li></ul>                                                                                                    | <ul><li>☑ A7美和科技大學圖書館</li><li>☑ A10國立高雄海洋科技大學圖書館</li></ul>                                                                                                    | <ul> <li>☑ A8高苑科技大學圖書館</li> <li>☑ A11國立高雄第一科技大學圖書館</li> </ul>                                                                                                    |
| <ul> <li>☑ A6南榮科技大學圖書館</li> <li>☑ A9國立屏東科技大學圖書館</li> <li>☑ A12國立高雄應用科技大學圖書館</li> </ul>                                                                                                    | <ul> <li>☑ A7美和科技大學圖書館</li> <li>☑ A10國立高雄海洋科技大學圖書館</li> <li>☑ A13國立澎湖科技大學圖書館</li> </ul>                                                                                         | <ul> <li>☑ A8高苑科技大學圖書館</li> <li>☑ A11國立高雄第一科技大學圖書館</li> <li>☑ A14崑山科技大學圖書館</li> </ul>                                                                                                |
| <ul> <li>A6南榮科技大學圖書館</li> <li>A9國立屏東科技大學圖書館</li> <li>A12國立高雄應用科技大學圖書館</li> <li>A15輔英科技大學圖書館</li> </ul>                                                                                                    | <ul> <li></li></ul>                                                                                                    | <ul> <li>☑ A8高苑科技大學圖書館</li> <li>☑ A11國立高雄第一科技大學圖書館</li> <li>☑ A14崑山科技大學圖書館</li> <li>☑ A17樹德科技大學圖書館</li> </ul>                                                                        |
| <ul> <li>A6南榮科技大學圖書館</li> <li>A9國立屏東科技大學圖書館</li> <li>A12國立高雄應用科技大學圖書館</li> <li>A15輔英科技大學圖書館</li> <li>A18吳鳳科技大學圖書館</li> </ul>                                                                                                    | <ul> <li>又A7美和科技大學圖書館</li> <li>又A10國立高雄海洋科技大學圖書館</li> <li>又A13國立澎湖科技大學圖書館</li> <li>又A16遠東科技大學圖書館</li> <li>又B1文藻外語大學圖書館</li> </ul>                                               | <ul> <li>☑ A8高苑科技大學圖書館</li> <li>☑ A11國立高雄第一科技大學圖書館</li> <li>☑ A14崑山科技大學圖書館</li> <li>☑ A17樹德科技大學圖書館</li> <li>☑ B2國立高雄餐旅大學圖書館</li> </ul>                                               |
| <ul> <li>又A6南榮科技大學圖書館</li> <li>又A9國立屏東科技大學圖書館</li> <li>又A12國立高雄應用科技大學圖書館</li> <li>又A15輔英科技大學圖書館</li> <li>又A18吳鳳科技大學圖書館</li> <li>図B4嘉南藥理大學圖書館</li> </ul>                                                                                                    | <ul> <li>又A7美和科技大學圖書館</li> <li>又A10國立高雄海洋科技大學圖書館</li> <li>又A13國立澎湖科技大學圖書館</li> <li>又A16遠東科技大學圖書館</li> <li>又B1文藻外語大學圖書館</li> <li>図B5義守大學圖書與資訊處</li> </ul>                        | <ul> <li>図 A8高苑科技大學圖書館</li> <li>図 A11國立高雄第一科技大學圖書館</li> <li>図 A14崑山科技大學圖書館</li> <li>図 A17樹德科技大學圖書館</li> <li>図 B2國立高雄餐旅大學圖書館</li> <li>図 B6國立高雄大學圖書館</li> </ul>                        |
| <ul> <li>又A6南榮科技大學圖書館</li> <li>又A9國立屏東科技大學圖書館</li> <li>又A12國立高雄應用科技大學圖書館</li> <li>又A15輔英科技大學圖書館</li> <li>又A18吳鳳科技大學圖書館</li> <li>B4嘉南藥理大學圖書館</li> <li>B8高雄醫學大學圖書館</li> </ul>                                                                                                    | <ul> <li>又A7美和科技大學圖書館</li> <li>又A10國立高雄海洋科技大學圖書館</li> <li>又A13國立澎湖科技大學圖書館</li> <li>又A16遠東科技大學圖書館</li> <li>又B1文藻外語大學圖書館</li> <li>B5義守大學圖書與資訊處</li> <li>又B9實踐大學高雄校區圖書館</li> </ul> | <ul> <li>☑ A8高苑科技大學圖書館</li> <li>☑ A11國立高雄第一科技大學圖書館</li> <li>☑ A14崑山科技大學圖書館</li> <li>☑ A17樹德科技大學圖書館</li> <li>☑ B2國立高雄餐旅大學圖書館</li> <li>☑ B6國立高雄大學圖書館</li> <li>☑ C1和春技術學院圖書館</li> </ul> |

2. 檢索到目標書籍後,點選下方之「申請代借」。

| Hi~ 林韋伶 您好! 登出 |                                                                   |
|----------------|-------------------------------------------------------------------|
| ● 代借代還         | 逐筆類示 顯示全部查詢結果                                                     |
| 查詢申請進度         | ◎查詢詞:醫師如何面對醫療糾紛;查詢 1 個資料庫;查詢結果共 3 筆 目前攝取 3 筆 🔊 中斷查詢<br>Q 相同查詢指令再查 |
| 申請歷史紀錄         | ◎選擇單一館藏目錄:                                                        |
| 個人書房           | B8高雄醫學大學圖書館(3)                                                    |
| 查詢偏好設定         |                                                                   |
| 查詢歷史           |                                                                   |
| 個人與趣檔設定        | Do同框描字八字圖者即(5/5)<br>图初期主部查测结果                                     |
| ◎ 中包册书法        | □ 1.醫師如何面對醫療糾紛 🛛 🔍                                                |
| ❷ 虛擬頂者 起       | ────────────────────────────────────                              |
| ● 二手書          | 📎 申請代借 \iint 看詳細資料 📏 圖書館藏資料                                       |
| ● 個人基本資料       | □ 2.醫師如何面對醫療糾紛 🛛 🔍                                                |
|                | 作者:高添富 出版社:中華民國婦產科醫學會 出版日期:民91 來源:高雄醫學大學圖書館                       |
| 「待辦事項          | ● 申請代借 🔂 看詳細資料 🐤 圖書館藏資料                                           |
| U TH FT FT R   | □ 3.醫師如何面對醫療糾紛 = 醫師私房話                                            |

如確定申請借書·點選欲申請之書籍後·點選「確定申請代借」即完成代借代還之申請。
 之後待圖書到館後·會以 Email 通知您取書·屆時至本館圖書館服務台取書即可。(取書時請說明為館際合作圖書)

| 一、母证讀者該多可借 5 冊,借期                                                                                                  | 14 天(含書到申請)     | 館後保留7天),オ                | [得續借或預約]。                | ,                           |
|----------------------------------------------------------------------------------------------------|-----------------|--------------------------|--------------------------|-----------------------------|
| (一)借書日:申請館收到所借圖書後:                                                                                                 | 至系統點收的日期        | ۰                        |                          |                             |
| (二)還書日:申請館收到讀者還書後                                                                                                  | 至系統歸還的日期        | •                        |                          |                             |
| 二、代借代還服務可借資料類型、逾<br>規定。                                                                                            | 谢罰款、遺失書贈        | 許或其他賠償及                  | 方式等,均依被                  | 申請館之                        |
| 三、光碟附件可否借閱,由各館自行                                                                                                   | ħ決定。            |                          |                          |                             |
| 四、申請者若有3冊 (以上)到期未取                                                                                                 | 件之情事,該館得        | 停止其使用代借住                 | 弋還服務權利 1個                | 固月。                         |
| 五、凡超過有效期限、借書逾期或有                                                                                                   | 「欠款之讀者,均不       | 、提供服務。                   |                          |                             |
|                                                                                                    |                 |                          |                          |                             |
| 1. 醫師如何面對醫療糾紛                                                                                                    |                 |                          |                          |                             |
|                                                                                                    |                 |                          |                          |                             |
| 作者:高添富                                                                                                    |                 |                          |                          |                             |
| 作者∶高添富<br>出版者∶高添富婦產科診所                                                                                             |                 |                          |                          |                             |
| 作者:高添富<br>出版者:高添富婦產科診所<br>SBN:9868030005                                                                           |                 |                          |                          |                             |
| 作者:高添富<br>出版者:高添富婦產科診所<br>ISBN:9868030005<br>出版日期:2002                                                             |                 |                          |                          |                             |
| 作者:高添富<br>出版者:高添富婦產科診所<br>ISBN:9868030005<br>出版日期:2002                                                             |                 |                          |                          |                             |
| 作者:高添富<br>出版者:高添富婦産科診所<br>ISBN:9868030005<br>出版日期:2002<br>典藏館: B8高雄醫學大學 ▼                                          |                 |                          |                          |                             |
| 作者:高添富<br>出版者:高添富婦產科診所<br>ISBN:9868030005<br>出版日期:2002<br>典藏館: B8高雄醫學大學 ▼<br><b>館藝地</b>                            | 狀態              | 分類紫                      | 條碼號                      | 類型                          |
| 作者:高添富<br>出版者:高添富婦產科診所<br>ISBN:9868030005<br>出版日期:2002<br>興藏龍: <b>B8高雄醫學大學 ▼</b><br><b>館藝地</b><br>● 育棟3F一般圖書區(圖書館) | <b>狀羨</b><br>在架 | <b>分類號</b><br>585.79 832 | <b>條碼號</b><br>3 50150044 | <b>類型</b><br>一般圖書<br>(Book) |